# 學雜費網路服務系統操作說明

1.可直接連結學雜費系統連結網址 <u>https://sss.must.edu.tw/tuiRegistry/tuiRegistry index.asp</u>
 2.或參考以下步驟

請於明新科技大學首頁---線上服務---學生專區---『學雜費 網路服務系統』

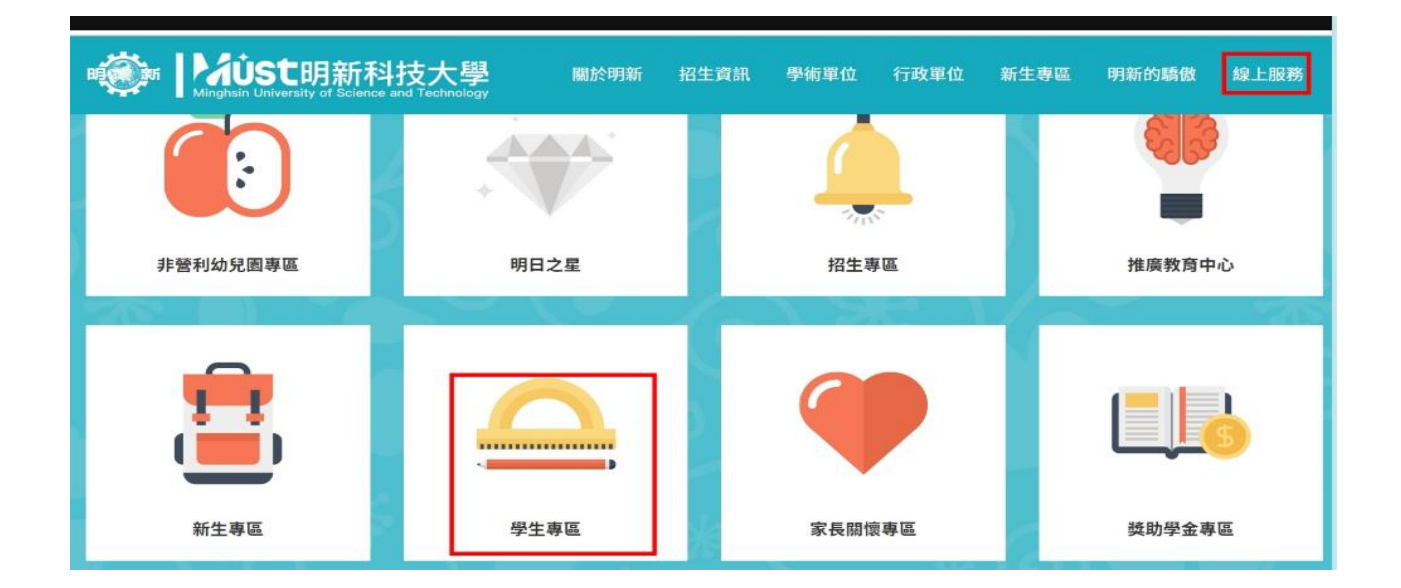

| 學生專區              |  |
|-------------------|--|
| 學生資訊服務系統          |  |
| 校務學生資訊系統          |  |
| 學生郵件服務系統          |  |
| TronClass數位學習平台系統 |  |
| 新生專區              |  |
| 開課資訊查詢服務          |  |
| 學雜費網路服務系統         |  |

| ▶ 快速登入                                            |                     |  |
|---------------------------------------------------|---------------------|--|
| 學雜費系統                                             |                     |  |
| ☞請輸入您的帳號密码                                        | 馬                   |  |
| 學號(Studend ID)                                    |                     |  |
| 密碼(Password)                                      | ۲                   |  |
| 32718                                             |                     |  |
| 輸入驗證碼(Captcha)                                    |                     |  |
| ※驗證碼看不清·請點擊圖片刷<br>※Click on the picture to refres | 新。<br>h the Captcha |  |
| 注意事項Notes                                         | 登入 Log in           |  |
| 學雜費繳費 選課主機1                                       | 選課主機2               |  |

#### 點選進入後請輸入學生之學號/身分證號/驗證碼

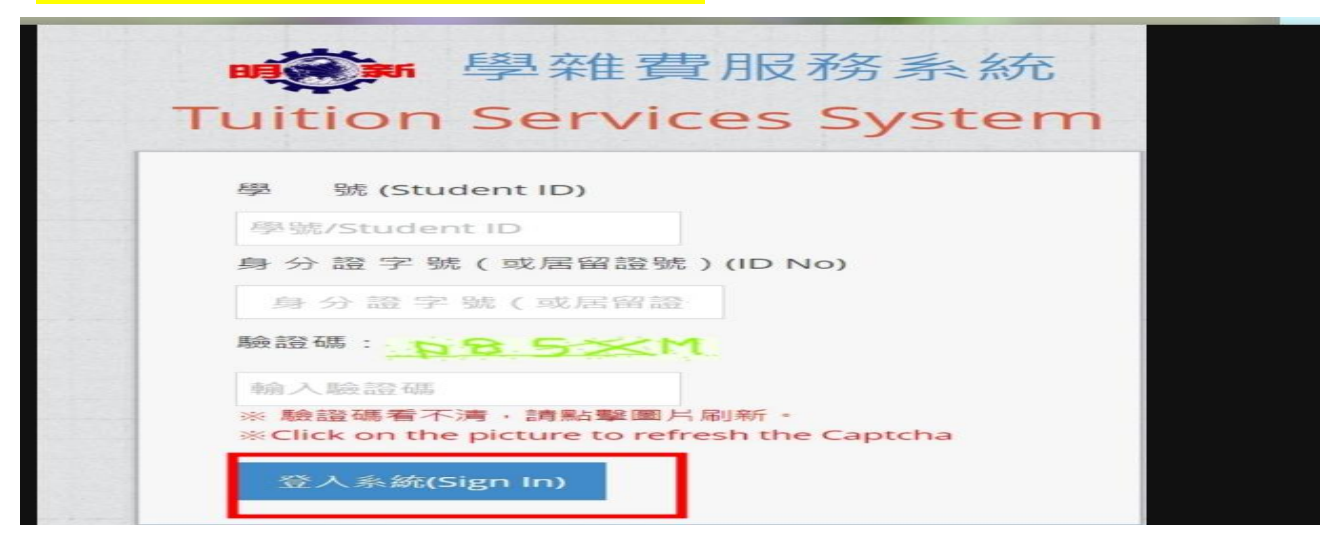

### 登入後畫面如下 如欲進行**列印繳費單**請將滑鼠移至『列印學雜費繳費單』(紅標處)

| ■<br> )學雜費明細                                     | ★<br>列印學雜發繳發單                                                                       | 田<br>線上鐵納學雜費                                                             | 日                                     | ④<br>列印其它繳費單                       | BANNARE            | <b>冬</b><br>就學優惠申請 |                                       |    |
|--------------------------------------------------|-------------------------------------------------------------------------------------|--------------------------------------------------------------------------|---------------------------------------|------------------------------------|--------------------|--------------------|---------------------------------------|----|
| 【公告】                                             |                                                                                     |                                                                          |                                       |                                    |                    |                    |                                       |    |
|                                                  |                                                                                     | 、会小组/ <i>中国</i> 60500日                                                   | (), 台小相等的唱                            | 1005.88/100                        | (#1-30_3-30_G) · · | 这种法自实现的概念          | ····································· | 1. |
| 一、谢春福日                                           | 「東京県本市の王祖市」<br>はな「県と市政を法」、                                                          | (總陸進軍軍)、(第4                                                              | 100、日正町主(100)<br>王術書記(41書編、5          | Helen The https://sss.m            | nust edu tu/       |                    | 制度集引至11年八條時度音引至中國07回4474              | 43 |
| and set of the set                               | and the fact the second law                                                         | February and set 1 of COP of                                             |                                       |                                    |                    |                    |                                       |    |
| 【各項就學(                                           | 夏惠政策說明與申                                                                            | 請】                                                                       |                                       |                                    |                    |                    |                                       |    |
| 【各項就學(<br>就學貸款申記<br>至本校,以利                       | 臺惠政策說明與申<br>(存所得120減以下)申<br>上韓至教育部委者案員                                              | [读书读书][[]]<br>读书读先行至受理编<br>2年所得,日期游生编                                    | 約1315:進行對係手續。                         | 完成後職交對保單<br>壁霧組分攤2732。             |                    |                    |                                       |    |
| 【各項就學(<br>就學貸款申請<br>至半校,以利<br>教育部就學編             | 國主(辛王總統系統)<br>夏惠政策說明與申<br>(存新得120減以下)(申<br>上傳至數有部審查求重<br>(待申請(學雜費減金))               | [ ] ]<br>請者請先行至憂潤<br>算<br>算<br>許<br>時<br>書<br>編<br>具<br>訳<br>約<br>表<br>引 | 接行進行對邱手噴,<br>樹介欄2315,進節部<br>之相關資格及波明; | 完成後繳交對保單<br>單意組分標2732。<br>目間部生輔組分標 |                    |                    |                                       |    |
| 【各項就學<br>就學算款申請<br>至本校,以利<br>款育部就學編<br>2313.進新部學 | 國軍(李王和帝和代子)<br>夏慶政策說明與申<br>(傳新得120城以子)(申<br>上傳至教育部審查家員<br>(律申請(學雖教派魚))<br>指紹分欄2733- | 14-44月44日171年2月27日<br>請者請先行至臺灣自<br>當年所得:日間部生輔<br>申請者編具政約核可               | 修行進行對孫手號,<br>關分價2315:進節部<br>之相顧查協及證明: | 完成後繳交對保量<br>學務組分欄2732。<br>日間部生輪組分機 |                    |                    |                                       |    |

即可看到繳費單,列印出繳費單

整頁印列

#### 明新學校財團法人明新科技大學108學年度第二學期學雜費繳費單

|   | 日間部研究所      | 羊級    | - | 「一〇 | 號 |   |   | 姓    | 名: 《中華民國109年2月11日                                   | 1 366 |
|---|-------------|-------|---|-----|---|---|---|------|-----------------------------------------------------|-------|
| # | 項目          | 金額    | 減 | 兔   | 就 | 貸 | 應 | 繳    | 備註                                                  |       |
| 1 | ◎平安保險費      | 340   |   |     |   |   |   | 340  | 1.就貸同學諸注意:不可貸金額為語言使用                                |       |
| 2 | ◎加選學分費      | 1,338 |   |     |   |   | 1 | ,338 | - 月<br>3 2.學雜費繳費截止為109年3月1日<br>3.開學後若有選課異動,諸隔日自學雜費系 |       |
| 3 | ◎電腦及網路通訊使用費 | 300   |   |     |   |   |   | 300  | 統查詢,補繳差額<br>4.就貸同學<台灣銀行撥款通知書第二聯                     |       |
|   |             |       |   |     |   |   |   |      | 及个可其金額總費收據於2月20日前對保<br>完成資料寄回(生輔組)或親自繳交             |       |

## <mark>未設定退費帳號同學</mark>,列印繳費單前系統<mark>會彈跳(設定退費帳號視窗)</mark> 請同學完成退費帳號設定後,即可列印學雜費繳費單或線上刷卡繳費

| 」學雜寶明經及謝寶記錄   | 列印學社資用委單          | 線上激励學雜費          | 行動激納學雜費  | 列印其它總費單    | 退費補號設定            | 就學優惠申請   |             |               |
|---------------|-------------------|------------------|----------|------------|-------------------|----------|-------------|---------------|
| 【退費帳號設定       | 1                 |                  |          |            |                   |          |             |               |
| 本权自100學年起,為提升 | ·退費行政效率。所         | 有這鄉學分費還費或        | 學金發放皆轉帳到 | 至同學銀行帳號,不  | 發放現金 · 請同專        | 医输入您或家長的 | 帳戶資料後,方可列印鄉 | 費單及進行線上撤納與行 × |
| 藝術的學辑費·謝潔!    |                   |                  |          |            |                   |          |             |               |
|               | 戶名                | :                | (請輸入存摺)  | 姓名)        |                   |          |             |               |
|               | 帳戶所有人             | 2                | (請輸入例如)  | 本人、父親、母親等) |                   |          |             |               |
|               |                   |                  |          | 10.000     |                   |          |             |               |
|               | 銀行                | : 請選擇            |          | (请他结束(7石   | ( <del>7</del> .) |          |             |               |
|               | 銀 行<br>分 行        | : 請選擇            | (請抓選分行)  | (請她這些行合    | (14)              |          |             |               |
|               | 額 行<br>分 行<br>幅 號 | :請選擇 ><br>:請選擇 > | (請挑選分行)  | (通過通報行合    | n)                |          |             |               |

## 如欲使用線上刷卡繳款,將滑鼠移至**『線上繳納學雜費』(紅標處)**

| 2 學雜費服務系統 B0820006                                                          |                                                            |                                      |                                       |                                            |                      |             |                                   |  |
|-----------------------------------------------------------------------------|------------------------------------------------------------|--------------------------------------|---------------------------------------|--------------------------------------------|----------------------|-------------|-----------------------------------|--|
|                                                                             | <b>之</b><br>列印學雜費搬費單                                       |                                      | 一一一一一一一一一一一一一一一一一一一一一一一一一一一一一一一一一一一一  | ④ 列印其它繳費單                                  | <b>②</b><br>坦費相號設定   | ●<br>就學優惠中請 |                                   |  |
| 【公告】                                                                        |                                                            |                                      |                                       |                                            |                      |             |                                   |  |
| <ul> <li>-、本校111-2學期在相二、本校111-2學期費</li> <li> 本校111-2學類費</li> <li></li></ul> | 交生學雜蠢繳費單因學<br>繳費單請先設定學生退<br>將處申請(分機2151)。<br>服務系統->個人寶料->( | 明切换同步,於112<br>費帳戶,才可列印約<br>個人歷年學雜賣廠賣 | 年1月16日下午3點<br>教費單/學雜費繳費單<br>紀錄查詢謝知如下: | 出開放列印・<br>i可至超尚、台企銀(<br>https://sss.must.e | 代碼050)代收,台<br>du.tw/ | 合企銀至校服務時間(  | ≫<br>周一~周五下午1:00~3:00)、若無法自行列印學費繳 |  |
| 【各項就學優惠政策                                                                   | 說明與申請】                                                     |                                      |                                       |                                            |                      |             |                                   |  |
| 就學貸款申請(年所得120<br>校・以利上傳至教育部審書                                               | (萬以下)  申請者請先行<br>畫家庭年所得;日間部生業                              | 至臺灣銀行進行對保<br>#組分機2315;進修部            | 手續,完成後趨交對你<br>學務組分機2732。              | 本至單系                                       |                      |             |                                   |  |
|                                                                             |                                                            |                                      |                                       |                                            |                      |             |                                   |  |

1.確認學雜費繳費明細 2.**請務必**詳細閱讀[線上繳費說明]內容

| 2.進行繳費                                                                   |                                                                                                    |
|--------------------------------------------------------------------------|----------------------------------------------------------------------------------------------------|
| 信用卡線」                                                                    | 上刷卡                                                                                                    |
| ~ 線上繳費                                                                   | 說明                                                                                                    |
| <ol> <li>1.前住【臺灣<br/>→(左邊選項</li> <li>2.若於臺灣企</li> <li>3.欲列印繳署</li> </ol> | \$全銀學雜聲代收服務網】網頁:https://newsch.tbb.com.tw/cpb1/index.aspx 或是:【臺灣企銀台頁】→數位金融→企業代收/學雜響代收—(右上角)學雜響代收服務網<br>前信用卡繳費→下拉綱頁點選「確認已被告知」 <mark>,與帳編號:輸入繳款帳號(共16碼),</mark> 點選發卡銀行→輸入持卡人身分證字號→點選「線上繳費」。<br>*銀學聽聲代收服務網進行交易成功後,請暫取完成交易重面供日後查麵使用,並請勿重覆繳費。<br>\$語明,請於繳費記錄更新後(錢帳資料需量整後,始可更新繳費記錄,通常為於交易成功後2—3日),至本系統[查詢學雜費明及繳費記錄]列印繳費證明單。 |
| 激費金<br>数款帳<br>び前往【3                                                      | 額<br>號 63 85 85 85 85 85 85 85 85 85 85 85 85 85                                                                                                    |

4.請先行複製繳款帳號(此為當學期個人專屬繳費單上繳款帳號)

連結至 臺灣企銀學雜費代收服務網,

將繳款帳號貼製(銷帳編號)

依照網站指示進行後續流程

| Taiwan                                                                                                    | 曾 企 銀 學 雜 費 代 收 服 務 網                                                                         | 臺灣企銀首頁   網路銀行   網路ATM                                                                                                    |
|----------------------------------------------------------------------------------------------------|-----------------------------------------------------------------------------------------------|----------------------------------------------------------------------------------------------------|
| 親愛的使用<br>使<br>你服務<br>所<br>意<br>就<br>勝<br>所<br>記<br>務<br>。<br>一<br>の<br>開<br>始<br>第<br>第<br>の<br>開<br>の<br>開<br>の<br>開<br>の<br>開<br>の<br>開<br>の<br>開<br>の<br>開<br>の<br>開<br>の<br>開 | 者您好!感謝您使用本行學<br>用本服務之前,請詳細閱讀<br>、處理及利用之個人資料包<br>之資料將會後送國家發展委<br>份有限公司繳費平台付款開                  | 雜費入口網線上繳費服務(以下簡稱為本服務)繳費機制,<br>以下告知書內容,以保障您的權益。<br>含信用卡持卡人身分證字號、發卡銀行、繳費單銷帳編號<br>員會提供之電子化政府線上繳費(e政府電子付費平臺)、<br>道,由發卡銀行完成交易。若您拒絕提供資料,將無法使 |
| 書面同意者。<br>五、台端如<br>(0800-00-7<br>六、辦理業務<br>關服務或無約                                                                                                    | 不在此限。<br>次行使上述個資法第三條規定<br>(171) 詢問或於本行網站(約<br>自由選擇是否提供相關個人資<br>每核或作業所需之資料,本行<br>法提供較佳之服務,敬請見請 | E之各項權利,有關如何行使之方式,得向本行客服<br>網址:http://www.tbb.com.tw)查詢。<br>資料及類別,惟台端所拒絕提供之個人資料及類別,如果<br>行可能無法進行必要之業務審核或作業而無法提供台端相<br>家。<br>確認已被告知 回上—頁 |
| D<br>E 灣(<br>Taiwan Busin                                                                                                    | 已銀 學雜費代收服務網                                                                                   | 臺灣企銀首頁 「網路銀行 」 網路ATM                                                                                                    |
| $\ll$                                                                                                    | 銷帳編號:<br>發卡銀行: 請<br>持卡人身分證字號:                                                                 | 信用卡繳費<br><sup>選擇</sup>                                                                                                    |

信用卡刷卡同學請注意:

- 1. 本校自 111 學年第二學期學雜費信用卡繳費轉介至臺灣企銀-學雜費代收服務網平台
- 每位同學當學期繳費單專屬<mark>繳費帳號</mark>為台灣企銀學雜費代收服務網(銷帳編號),請勿使用他人 繳費單上繳費帳號。

3.每學期銷帳編號繳交學雜費僅<mark>可刷卡一次,刷卡金額為開學前繳費單上預收基數,開學後學雜</mark> <mark>費差額須另繳現金。</mark>

4.若刷卡金額有特殊情況(如尚未申請減免或弱勢助學金同學),請勿先行刷卡,可先 MAIL 財務處 even@must.edu.tw,告知學生學籍資料及聯絡訊息,以利回覆同學!